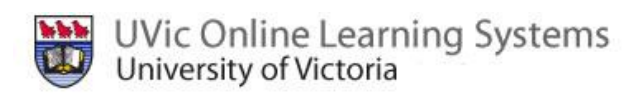

# The Moodle Gradebook

This document shows you the steps to calculate grades by:

- 1. <u>Weighting Items strictly by their point value</u>
- 2. <u>Giving Items in Gradebook all Equal Weight</u>
- 3. Course Grade is Weighted by Categories

We also show you how to:

- A. Add Marks to the Gradebook
  - From the Actual Assignment
  - Adding Marks Directly from the Gradebook
- B. Exclude a person's mark in an assignment from their final grade
- C. Add Bonus Marks
- D. Hiding and Releasing Grades to Students

### 1. Weighting Items Strictly by Their Grade Value

By default, Moodle computes a course grade based on the total number of points (or marks) earned, divided by the number of points possible. Therefore, if your course has two midterm tests, each worth 50 points, and a final exam worth 100 points, the final exam counts twice as much as each of the midterm tests.

Items in the gradebook are not computed into the grade until a score is assigned. This means that you can post your activities as far in advance as you wish; students always see a grade based only on what has been marked. If you see a '-' under an assignment in the gradebook, it is not calculated in the final mark. If '-' is changed to a '0' it will be.

So, when you go to your gradebook, it will look something like this (below):

| 3Moodle► Sue► Gr    | ades▶ Report▶ Grader re | port> Grader report  |                                       |                           |                            |                 |                  | Turn editing o |
|---------------------|-------------------------|----------------------|---------------------------------------|---------------------------|----------------------------|-----------------|------------------|----------------|
| Choose an action    | ×                       |                      |                                       |                           |                            |                 |                  |                |
|                     |                         |                      | Grader.seport                         | My report preferences     | ]                          |                 |                  |                |
|                     |                         |                      | $\overline{x}$ Hide averages <b>a</b> | Show groups dl Sho        | ow ranges                  |                 |                  |                |
|                     |                         |                      |                                       | Moodle Instructor Test (S | iue) 🖂                     |                 |                  |                |
|                     | First name / Surname 1  | 🔊 test 🎝 🛞 Bonus Mar | ks 🖡 🚈 Exercicio de pronunciacion     | ↓ JE Forum (Graded) ↓     | Discuss the scroll feature | Quiz - Week 1 🖡 | ₹ Course total ↓ |                |
|                     | Samuel Abubakker        | 88.00                | -                                     | - 9.00                    |                            | 0.00            | 80.83            |                |
|                     | Roxanne Ahmed           | 98.00                | -                                     |                           | -                          | 4.44            | 93.13            |                |
|                     | Chandra Beaveridge      | 72.00                | -                                     | - 10.00                   |                            | 9.67            | 76.39            |                |
|                     | Scott Gerrity           | 20.00                | -                                     |                           |                            | -               | 20.00            |                |
|                     | Erica Price-Edney       | 57.00                | -                                     |                           | -                          | -               | 57.00            |                |
|                     | Hendrik Reitsma         | 68.00                |                                       |                           |                            | -               | 68.00            |                |
|                     | Kathreen Riel           | 21.00                |                                       |                           |                            |                 | 21.00            |                |
|                     | Chd Tester02            | 95.00                | -                                     | - 9.00                    | -                          | 9.67            | 94.73            |                |
|                     | Chd Tester03            | 63.00                |                                       | - 8.00                    | -                          | 8.67            | 66.39            |                |
|                     | Chd Tester04            | 69.00                |                                       | - 4.00                    |                            |                 | 66.36            |                |
|                     | Overall average         | 65.10                | -                                     | - 8.00                    |                            | 6.49            | 64.38            |                |
|                     |                         |                      |                                       |                           |                            |                 |                  |                |
| Moodle Docs for thi | s page                  |                      |                                       |                           |                            |                 |                  |                |

### A. To Add Marks to the Gradebook:

You can add marks to the gradebook in two ways:

- A. From the actual assignment
- B. Adding Marks Directly from the gradebook

#### • From the Actual Assignment

- 1. Click on the name of the assignment from the centre block of your course.
- 2. Click 'View submitted assignments' located in the upper right -hand corner.

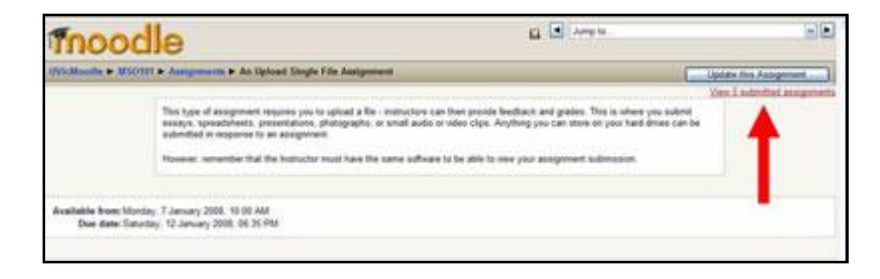

3. A grading window will open.

| in how a p CookingChocUTTE p Assig | e atreenen | Self-Reflection        | Journal Entry > Submissions                   | Update this A           | Interrepted |
|------------------------------------|------------|------------------------|-----------------------------------------------|-------------------------|-------------|
| First nar<br>Last nar              | ne : All / | BCDEFG                 | HIJKLMNOPQRSTU<br>HIJKLMNOPQRSTU              | V W X Y Z<br>V W X Y Z  |             |
| First name / Last name +           | Grade      | Comment                | Last modified (Student)                       | Last modified (Teacher) | Status      |
| Elena Ivanova                      |            |                        |                                               |                         | Grade       |
| Chip Oreo                          | -          |                        |                                               |                         | Grade       |
| Dunkle Schokolade                  |            |                        |                                               |                         | Grade       |
| Dennis Svendsen                    |            |                        |                                               |                         | Grade       |
| Cookie Sweet                       |            |                        |                                               |                         | Grade       |
|                                    | 5          | ubmissions sl<br>Allov | howin per page: 10 👩<br>i quick grading: 11 🕐 |                         |             |

4. Click on the 'Grade' link opposite a particular student's name. A new window will open containing a feedback area.

5. Pick the grade for the assignments from the dropdown list in the upper right hand corner (you set the scale when you created the assignment). Below the grade scale, you can type comments.

6. Click 'Save changes' or 'Save and show next'.

# • Adding Marks Directly from the Gradebook

- 1. Go to your course and under the administration block, click 'Grades'
- 2. Your gradebook will open. In the top right hand corner, click the button 'Turn editing on'.
- 3. Your gradebook will now change to something similar to the following:

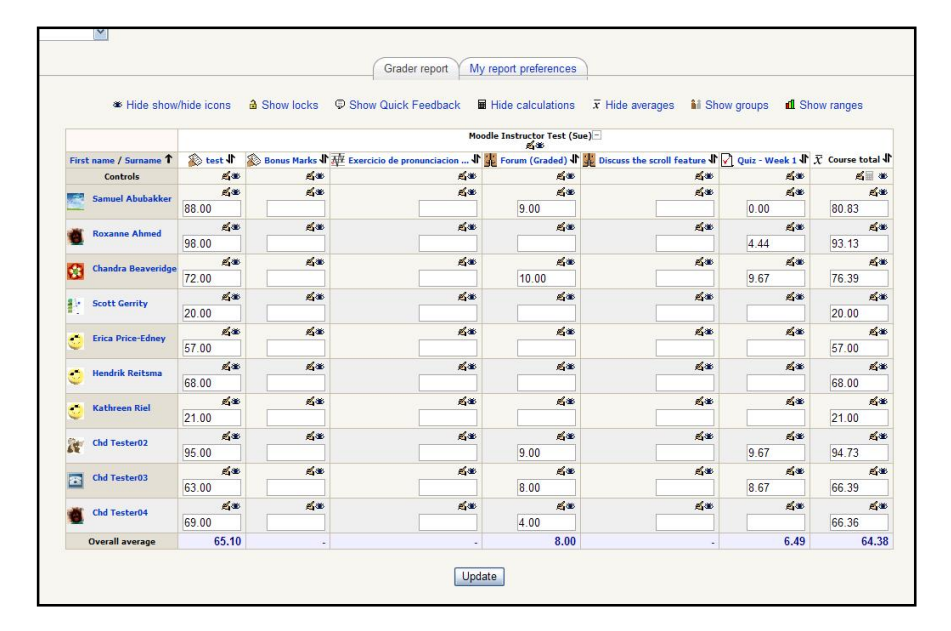

4. It is this screen (above) that you can now manually enter grades in the white space block that you see.

5. If you wish to also send feedback to the student, Click the hand icon above the white space and a new screen will appear.

|                                   | User Chandra Beaveridge<br>Item name Exercício de pronunciacion – por favor lea el pasaje<br>Overridden @<br>Final grade @<br>Excluded @<br>Hidden until @<br>Locked @<br>Lock after @<br>Feedback @ |
|-----------------------------------|----------------------------------------------------------------------------------------------------|
| Write Feedback<br>here to student |                                                                                                    |
| Click<br>'Save changes'           | Format 🕑 Moodle auto-format 💌                                                                                                    |

# B. Excluding a person's mark in an assignment from their final grade

- 1. Go to the Gradebook
- 2. 'Turn editing on'
- 3. Under the assignment, go to the person's mark that you wish to exclude.
- 4. Click on the hand icon

|         |                            |            | Grader report                         | My report preference   | s                                  |                   |                  |
|---------|----------------------------|------------|---------------------------------------|------------------------|------------------------------------|-------------------|------------------|
|         | Hide show/hide in          | ions 🔒 Sho | Click on h                            | and icon               | x Hide averages                    | il Show groups    | d Show range     |
|         | First name / Surname *     | test J     | ₩ Exercicio de pronunciacion <b>1</b> | Forum (Graded) 🕼 🎉 Dis | cuss the scroll feature <b>I</b> 🖌 | Quiz - Week 1 🖡 . | 🗴 Course total 🎝 |
|         | Controls                   | 6.0        | i e l                                 | <u>6</u> *             | <u>6</u> *                         | é.                | <u> 4</u> *      |
|         | Samuel Abubakke            | <u>6</u> * | (*                                    | <u>6</u> 8             | க்க                                | <u>1</u> 3        | <u>1</u> *       |
|         | 2000 C                     | 88.00      | 56.00                                 | 9.00                   | 98.00                              | 0.00              | 78.44            |
|         | Royanna Ahmad              | <u>6</u> 0 | 5ao                                   | த்த                    | é.                                 | é.                | £*               |
| erson's |                            | 98.00      | 78.00                                 | 8.00                   | 56.00                              | 4.44              | 76.39            |
|         | Chandra Respectid          | <u>6</u> * |                                       | es.                    | 或曲                                 | <u>s</u> a        | é.               |
| Name    | Citaliora Beaverio         | 72.00      | 70.00                                 | 10.00                  | 76.00                              | 9.67              | 74.27            |
|         | Sia Scatt Coulty           | <u>6</u> * | <u>6</u> *                            | <u>K</u> a             | 或世                                 | 成金                | <u>6</u> *       |
|         | Scott Genity               | 20.00      | 96.00                                 | 7.00                   | 45.00                              | 7.00              | 54.69            |
|         | The Date Date Charge       | 5.0        | 5×                                    | <u>5</u> *             | <b>成</b> 准                         | <u>16</u> 11      | <u>6</u> *       |
|         | Crica Price-Ediley         | 57.00      | 45.00                                 | 7.00                   | 87.00                              | 7.00              | 63.44            |
|         | · Unadalla Dailanna        | 50         | E.*                                   | தல                     | el ar                              | el B              | <u>4</u> *       |
|         | endrik Kercsina            | 68.00      | 58.00                                 | 4.00                   | 34.00                              | 6.00              | 53.13            |
|         | and the state of the state | <u>6</u> * | É.C.                                  | 60                     | 6.0                                | <u>é</u> s        | <u>6</u> *       |
|         | Contractingen Kiel         | 21.00      | 98.00                                 | 5.00                   | 56.00                              | 5.00              | 57.81            |
|         | the children on            | <u>6</u> * | E.                                    | 50                     | 龙田                                 | <u>s</u> a        | <u>6</u> *       |
|         | Se cha resteroz            | 95.00      | 45.00                                 | 9.00                   | 67.00                              | 9.67              | 70.52            |
|         | Childrenter Ch             | 54         | <u>6</u> *                            | <u>5</u> *             | 或世                                 | <u>6</u> *        | <u>5</u> *       |
|         | Cha resteros               | 63.00      | 36.00                                 | 8.00                   | 46.00                              | 8.67              | 50.52            |
|         |                            | 5.0        | <u>6</u> *                            | <u>6</u> *             | 5.0                                | L.S.              | 6*               |
|         | Cita Testero4              | 69.00      | 67.00                                 | 4.00                   | 39.00                              | 9.00              | 58.75            |
|         | Overall average            | 65.10      | 64.90                                 | 7.10                   | 60.40                              | 6.65              | 63.80            |

A new screen will open. Tick the box beside Excluded, and then click 'Save changes'.

|                      | User<br>Item name<br>Overridden (?)<br>Final grade (?)<br>Excluded (?)<br>Hidden until (?)<br>Locked (?)<br>Lock after (?)<br>Feedback (?) | Chandra Beaveridge<br>Exercicio de pronunciacion – por favor lea el pasaje<br>70.00<br>24 v July v 2008 v 11 v 05 v Ø Disable<br>24 v July v 2008 v 11 v 05 v Ø Disable | Tick the box |
|----------------------|----------------------------------------------------------------------------------------------------|----------------------------------------------------------------------------------------------------|--------------|
| Save your<br>changes | Format 📀                                                                                                    | Moodle auto-format M                                                                                                    |              |

You will now see the following and their grade has changed accordingly.

|       |                    | is d Show    | v locks 🔍 Show Quick Feedb            | ack 🖩 Hide calcu  | lations $\overline{x}$ Hide averages | il Show groups | d Show rang      |
|-------|--------------------|--------------|---------------------------------------|-------------------|--------------------------------------|----------------|------------------|
|       |                    |              |                                       | Moodle Instructor | Test (Sue)                           |                |                  |
| First | name / Surname 🕇   | 🚯 test 🕼     | ₩ Exercicio de pronunciacion <b>\</b> | Forum (Graded)    | Discuss the scroll feature           | Quiz - Week 1  | ₹ Course total J |
|       | Controls           | <u>6</u> *   | <u>6</u> *                            | <u>6</u> *        | <u>5</u> *                           | <u>1</u> *     | <u> 6</u>        |
| -     | Samuel Abubakker   | <u>6</u> *   | <u>5</u> *                            | <u>5</u> *        | <u>s</u> #                           | <u>s</u> *     | 或业               |
| -     |                    | 88.00        | 56.00                                 | 9.00              | 98.00                                | 0.00           | 78.44            |
|       | Royanne Ahmed      | <u>16</u> ** | <u>5</u> *                            | <u>5</u> *        | த்த                                  | <u>6</u> *     | <u>5</u> *       |
|       |                    | 98.00        | 78.00                                 | 8.00              | 56.00                                | 4.44           | 76.39            |
|       | <u>1</u> 1         | Excluded     | <u>1</u> 1                            | ங்க               | <u>1</u> 1                           | <u>1</u> *     |                  |
| *     | Chandra Beaveridge | 72.00        | 70.00                                 | 10.00             | 76.00                                | 9.67           | 76.21            |
| in i  | 6-11 G - 11        | <u>1</u> 40  | É.S.                                  | £.                | த்த                                  | £.             | <u>6</u> *       |
|       | Scott Genity       | 20.00        | 96.00                                 | 7.00              | 45.00                                | 7.00           | 54.69            |
| -     | Fries Driss-Educa  | <u>6</u> *   | த்த                                   | 或曲                | 成金                                   | <u>K</u> a     | 威士               |
| 9     | crica Price colley | 57.00        | 45.00                                 | 7.00              | 87.00                                | 7.00           | 63.44            |
|       | Handada Barbara    | <u>6</u> *   | <u>6</u> *                            | <u>6</u> *        | த்க                                  | <u>6</u> *     | <u>6</u> *       |
| 9     | nenorik Kertsma    | 68.00        | 58.00                                 | 4.00              | 34.00                                | 6.00           | 53.13            |
| -     | Wetherson West     | <u>6</u> *   | <u>6</u> *                            | 52                | த்க                                  | <u>6</u> *     | 威密               |
| 9     | Kathreen Kier      | 21.00        | 98.00                                 | 5.00              | 56.00                                | 5.00           | 57.81            |
|       | chil Tashada       | <u>6</u> *   | 5×                                    | 5.0               | த்த                                  | <u>6</u> *     | <u>5</u> *       |
| E.    | Chu resteroz       | 95.00        | 45.00                                 | 9.00              | 67.00                                | 9.67           | 70.52            |
| -     | Chd Tester02       | <u>6</u> *   | ej no                                 | <u>16</u> 10      | த்க                                  | <u>6</u> *     | <u>1</u> 1       |
|       | cita rescetos      | 63.00        | 36.00                                 | 8.00              | 46.00                                | 8.67           | 50.52            |
| *     | Chd Tester04       | <u>6</u> *   | ÉC                                    | é.                | தல                                   | <u>6</u> 0     | <u>e</u> *       |
|       | chu rescelou       | 69.00        | 67.00                                 | 4.00              | 39.00                                | 9.00           | 58.75            |
|       | Overall average    | 65.10        | 64.90                                 | 7.10              | 60.40                                | 6.65           | 63.99            |

### C. How to Add Bonus Marks

Bonus Marks can easily be added to your gradebook.

- 1. Add an 'Offline Activity' assignment to your course.
- 2. Title it: 'Bonus Marks' and assign the mark you would like to attribute.
- 3. Now go to your course gradebook, under the Administration Block.
- 4. You will notice a new assignment has been added ' Bonus Marks'.
- 5. 'Turn editing on'
- 6. Now assign your bonus marks to the students.
- 7. If you wish to exclude anyone from bonus marks, so it will not affect their grade, exclude the student from this mark (see previous page).
- 8. Click 'Update' and your new marks will show. (Similar to below)

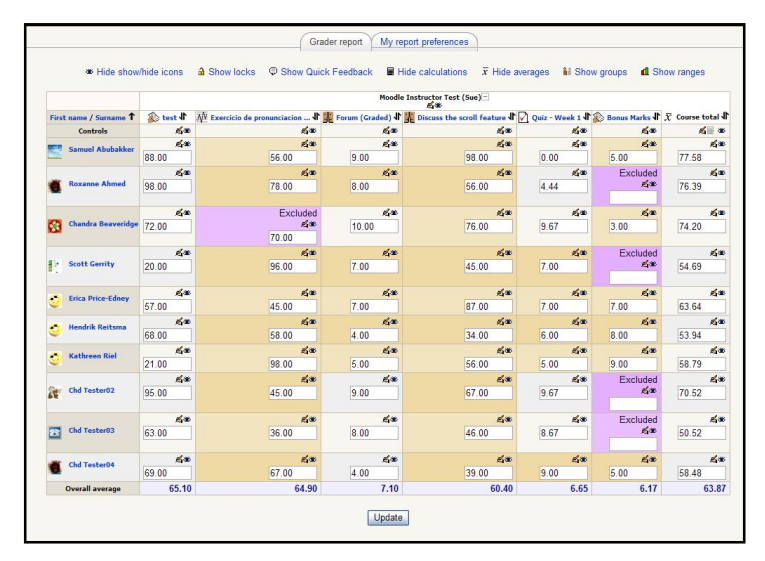

# D. Hiding and Releasing Grades to Students

Once students have submitted their assignments or completed an activity that you now need to grade, you may wish to release student grades all at the same time. This is done directly through the gradebook.

- 1. Click on Grades under the Administration Block within your course.
- 2. Click the button located in the top right hand corner 'Turn editing on'.
- 3. Looking at your gradebook, you will see the word controls on the left hand side column
- 4. In this row, the eye feature when open means that students can see that particular assignment.

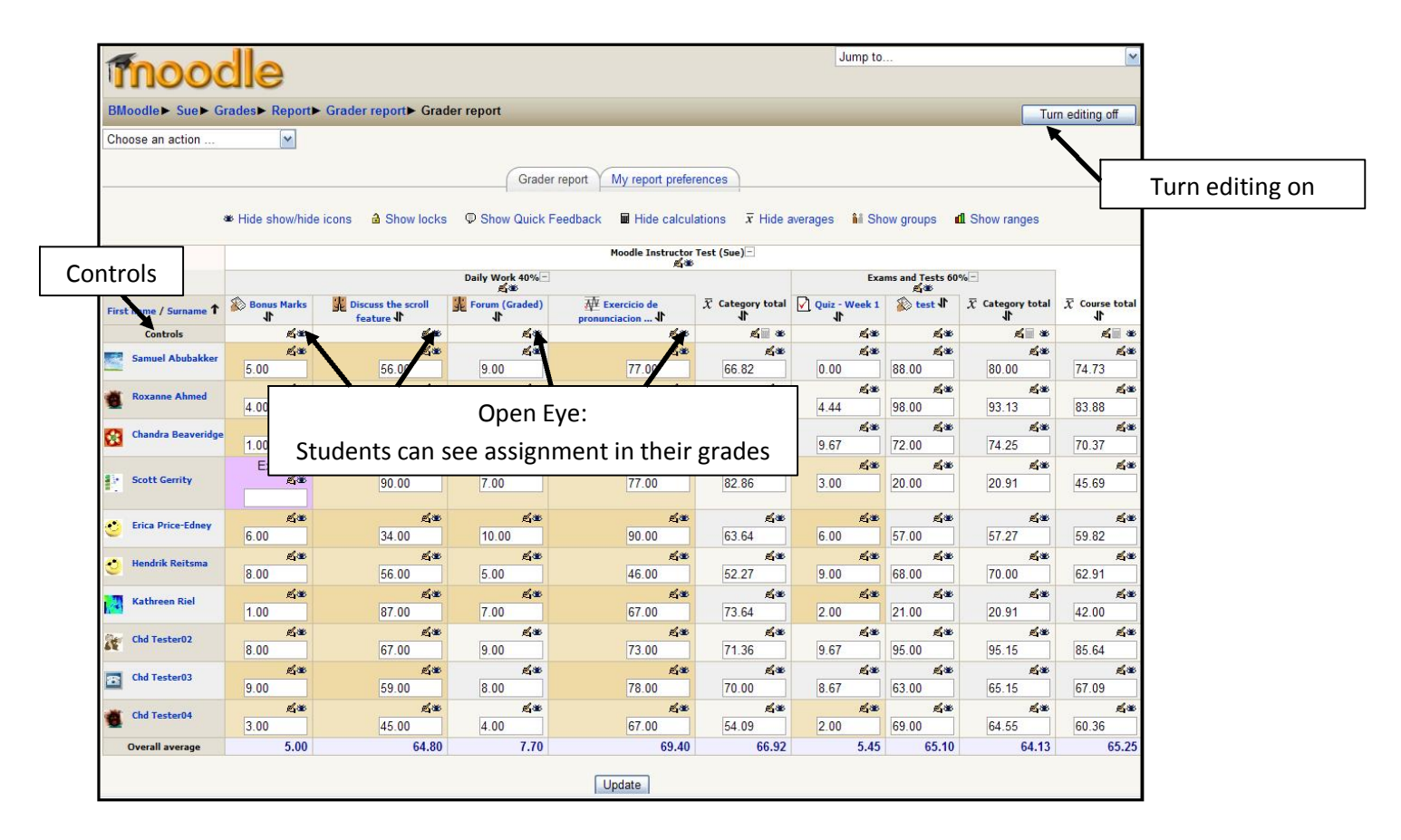

5. If you click the eye feature, it will now show a closed eye. This means that students can no longer see that particular assignment.

| 10000                  | le               |                              |               |                                   |                                         | Jump to        |                 |                       | ~                                      |
|------------------------|------------------|------------------------------|---------------|-----------------------------------|-----------------------------------------|----------------|-----------------|-----------------------|----------------------------------------|
| BMoodle► Sue► G        | rades► Report    | ► Grader report► Grad        | der report    |                                   |                                         |                |                 | Tu                    | m editing off                          |
| Choose an action       |                  |                              |               |                                   |                                         |                |                 |                       |                                        |
|                        | Ey               | e is closed, a               | all studen    | ts cannot see                     | their                                   |                |                 |                       |                                        |
|                        | ⊯ Hide           | specific gr                  | ade for tr    | ns assignmen                      | L e ;                                   | averages  👬 Sh | ow groups       | <b>fl</b> Show ranges |                                        |
|                        |                  |                              |               | Moodle Instructor                 | Test (Sue)                              |                |                 |                       |                                        |
|                        | Daily Work 409 - |                              |               |                                   |                                         | Exa            | ms and Tests 60 | %-                    |                                        |
| First name / Surname 1 | Bonus Marks      | Jiscuss the scroll feature ♪ | Forum (Grader | ₩ Exercicio de<br>pronunciacion ↓ | $\overline{\mathcal{X}}$ Category total | Quiz - Week 1  | 🔊 test 🖡        | ₹ Category total      | $\overline{\mathfrak{X}}$ Course total |
| Controls               | <u>5</u> 8       | £*                           | £.            | é*                                | <u>k</u> *                              | <u>k</u> a     | <u>4</u> *      | <u>e</u>              | <u>e</u> *                             |
| Samuel Abubakker       | 5.00             | é.                           | £~            | £100                              | <u>5</u> 3                              | <u>5</u> 38    | <u>£</u> *      | <b>£</b> 36           | <u>5</u> 30                            |
|                        | 5.00             | 56.00                        | 9.00          | 77.00                             | 66.82                                   | 0.00           | 88.00           | 80.00                 | 74.73                                  |
| Roxanne Ahmed          | £100             | £jœ<br>97.00                 | £1~           | 55 00                             | 70.00                                   | A 44           | £38             | A 42                  | £1,380<br>02.00                        |
|                        | 4.00             | 07.00                        | 0.00          | 55.00                             | 10.00                                   | 4.44           | 30.00           | 33.13                 | 03.00                                  |
| Chandra Beaveridge     | 1.00             | 67.00                        | 10 00         | 64 00                             | 64.55                                   | 9.67           | 72 00           | 74.25                 | 70.37                                  |
|                        | Excluded         | é.                           | E.            | £*                                | <u>e</u> s                              | 5×             | 50              | ej as                 | <u>5</u> *                             |
| Scott Gerrity          | <u>z</u> e       | 90.00                        | 7.00          | 77.00                             | 82.86                                   | 3.00           | 20.00           | 20.91                 | 45.69                                  |
| Frica Drica-Ednov      | த்த              | <u>5</u> *                   | É~            | É.S.                              | <u>1</u> 1                              | <u>5</u> 8     | <u>1</u> 1      | <u>1</u> 8            | <u>6</u> *                             |
|                        | 6.00             | 34.00                        | 10.00         | 90.00                             | 63.64                                   | 6.00           | 57.00           | 57.27                 | 59.82                                  |
| Hendrik Reitsma        | தல               | <u>é</u> *                   | £~            | <u>é</u> *                        | த்த                                     | <u>L</u> a     | <u>4</u> *      | த்க                   | <u>5</u> 8                             |
|                        | 8.00             | 56.00                        | 5.00          | 46.00                             | 52.27                                   | 9.00           | 68.00           | 70.00                 | 62.91                                  |
| Kathreen Riel          | £100             | £100                         | En-           | £*                                | <b>5</b> 000                            | E ao           | £               | <b>5</b> 30           | <u>40 00</u>                           |
|                        | 1.00             | 87.00                        | 7.00          | 67.00                             | /3.64                                   | 2.00           | 21.00           | 20.91                 | 42.00                                  |
| Chd Tester02           | 8.00             | 67.00                        | 9.00          | £4®<br>73.00                      | £338<br>71.36                           | 9.67           | 95.00           | 95.15                 | 85.64                                  |
|                        | 5.00             | 50                           | 5.00          | 10.00<br>6@                       | F1.50                                   | 5.01           | 53.00           | 55.15<br>Kat          | 65.64<br>68                            |
| Chd Tester03           | 9.00             | 59.00                        | 8.00          | 78.00                             | 70.00                                   | 8.67           | 63.00           | 65.15                 | 67.09                                  |
| Chil Tachar04          | £*               | el as                        | E.            | <u>6</u> *                        | <b>5</b> 0                              | <u>e</u> tas   | 64              | <u>s</u> a            | <b>5</b> 00                            |
| Chu resteroy           | 3.00             | 45.00                        | 4.00          | 67.00                             | 54.09                                   | 2.00           | 69.00           | 64.55                 | 60.36                                  |
| Overall average        | 5.00             | 64.80                        | 7.70          | 69.40                             | 66.92                                   | 5.45           | 65.10           | 64.13                 | 65.25                                  |

When grading an assignment, you may wish to hide that assignment first from students using the gradebook, mark the assignment, and then click the eye again to release those grades to all students at the same time.

You may also hide an assignment grade from a particular student, by clicking on that particular 'eye' and closing it.

|                        | Find t<br>stud      | the assigr<br>lent. Click | on the                     | olumn and<br>correspon | d then t<br>Iding ey | :he<br>ye            | ow groups 1    | d Show ranges       |                               |
|------------------------|---------------------|---------------------------|----------------------------|------------------------|----------------------|----------------------|----------------|---------------------|-------------------------------|
| -                      |                     |                           | Dalla Mash 40 (            | £*                     |                      |                      | and Tasks 60   |                     |                               |
| First name / Surname * | t Donus Marks       | Discuss the scroll        | 点面<br>気変<br>Forum (Gradid) |                        | ⊼ Category total     | Quiz - Week 1        | ي test ال      | x Category total    | $\overline{\chi}$ Course tota |
| Controls               |                     | E.S.                      |                            | et a                   | <u>s</u>             |                      | <u>s</u> a     | <u>ه</u> الع        | <u>K</u> = 4                  |
| Samuel Abubakke        | 5.00                | <b>后</b> 章                | e as<br>9.00               | <b>经本</b><br>77.00     | <b>66.82</b>         | <b>د</b> ه<br>0.00   | <b>4</b> 200   | <b>4</b> *          | ية<br>74.73                   |
| Roxanne Ahmed          | <b>€i</b> ®<br>4.00 | <b>成年</b><br>87.00        | eas<br>8.00                | <b>6</b>               | <b>≰</b> ≉<br>70.00  | <b>£∞</b><br>4.44    | <b>4</b> *     | 93.13               | <b>د</b> م<br>83.88           |
| Chandra Beaverid       | ge 2.00             | <b>£i</b> ≇<br>67.00      | 10.00                      | eiæ<br>64.00           | <b>64.55</b>         | <b>≰</b> ≇<br>9.67   | <b>£</b> ®     | <b>≰</b> ≉<br>74.25 | <b>6</b> 4<br>70.37           |
| Scott Gerrity          | Excluded            | <b>成章</b><br>90.00        | ۶<br>7.00                  | ಷೆ.ಇ<br>77.00          | <b>\$</b> *<br>82.86 | <b>£≦</b> ₩<br>3.00  | <b>4</b> *     | <b>≰</b> ≇<br>20.91 | 45.69                         |
| Erica Price-Edney      | 6.00                | <b>£</b> a≉<br>34.00      | 10.00                      | <b>4</b> *             | <b>6</b> 3.64        | <b>≤4</b> 00<br>6.00 | <b>5</b> 7.00  | <b>5</b> 7.27       | <b>5</b> 9.82                 |
| Hendrik Reitsma        | <b>≤</b> ∞<br>8.00  | <b>£i</b> ≇<br>56.00      | 5.00                       | <b>€i</b> ≇<br>46.00   | 52.27                | <b>≰</b> æ<br>9.00   | <b>68.00</b>   | <b>≰</b> ≉<br>70.00 | 62.91                         |
| Kathreen Riel          | <b>£</b> ≇<br>1.00  | <b>感謝</b><br>87.00        | <b>成金</b><br>7.00          | ef#<br>67.00           | <b>成</b> 章           | <b>成金</b><br>2.00    | <b>ي</b> ن الم | <b>≰</b> ≇<br>20.91 | 42.00                         |
| Chd Tester02           | <b>6</b> *          | <b>成本</b><br>67.00        | <b>成本</b><br>9.00          | <b>≰</b> ≇<br>73.00    | <b>成本</b><br>71.36   | <b>≰</b> ≇<br>9.67   | <b>5</b> .00   | <b>成</b> 章          | <b>6</b> 4                    |
| Chd Tester03           | <b>5</b> 40         | <b>4</b> #                | <b>成本</b><br>8.00          | <b>兵</b> 連<br>78.00    | <b>4</b> *           | <b>成本</b><br>8.67    | <b>6</b> 3.00  | <b>6</b> 5.15       | وم<br>67.09                   |
| Chd Tester04           | <b>4</b> 0          | 45 00                     | <b>4</b> 00                | <b>67 00</b>           | <b>54</b> 09         | <b>£</b> ∞<br>2.00   | <b>6</b> 9 00  | <b>64</b> 55        | 60.36                         |
| Overall average        | 5.00                | 64.80                     | 7.70                       | 69.40                  | 66.92                | 5.45                 | 65.10          | 64.13               | 65.2                          |

## 2. Giving Items in Gradebook all Equal Weight

In some courses, the number of points (or marks) given to an item is arbitrary and is not a factor in deciding its weight in computing the course grade. In this case, each assignment is given equal weight, so a 10 point essay might be worth just as much as a 20 point essay. With this grading strategy, one would first convert each item to a percentage value and then average the percentages in computing the course total.

- 1. Go to your Gradebook
- 2. In the top left hand corner you will see 'Choose and action'. Click on the drop down menu and choose 'Categories and items'

|            | moodle                                            |                   |                 |                 |                                            |                         |                                | Jump to         |                        |
|------------|---------------------------------------------------|-------------------|-----------------|-----------------|--------------------------------------------|-------------------------|--------------------------------|-----------------|------------------------|
|            | BMoodle► Sue► Grades► Re                          | port► Grader re   | eport► Grader r | report          |                                            |                         |                                |                 |                        |
|            | Course settings                                   | ~                 |                 |                 |                                            |                         |                                |                 |                        |
|            | Choose an action<br>View<br>Grader report         |                   |                 |                 | Grader report My                           | report preferences      |                                |                 |                        |
|            | Outcomes report<br>Overview report<br>User report |                   |                 |                 | $\overline{x}$ Hide averages <b>M</b> Show | v groups 📶 Show         | ranges                         |                 |                        |
|            | CSV file                                          |                   |                 |                 | Mood                                       | le Instructor Test (Sue | ) 🗆                            |                 |                        |
|            | XML file                                          | sme / Surname 🕇   | 🛞 test 🕸 🔊 Bor  | nus Marks 🕸 🕸 E | xercicio de pronunciacion 🕸 🎉              | Forum (Graded) 👫 💃      | Discuss the scroll feature 🕸 📝 | Quiz - Week 1 🖡 | $\bar{\chi}$ Course to |
|            | Export to                                         | amuel Abubakker   | 88.00           | -               | -                                          | 9.00                    |                                | 0.00            | 8                      |
|            | Excel spreadsheet                                 | oxanne Ahmed      | 98.00           | -               | -                                          | -                       | -                              | 4.44            | 9                      |
|            | OpenDocument spreadsheet<br>Plain text file       | handra Beaveridge | 72.00           | -               |                                            | 10.00                   |                                | 9.67            | 7                      |
|            | XML file                                          | cott Gerrity      | 20.00           |                 |                                            |                         |                                |                 | 2                      |
| Categories | Edit                                              | rica Price-Edney  | 57.00           |                 |                                            |                         |                                |                 |                        |
|            | Categories and items                              | inter concy       | 57.00           | -               |                                            | -                       | -                              |                 |                        |
| anditama   | Scales                                            | endrik Reitsma    | 68.00           | -               |                                            | -                       | 1                              |                 | e                      |
| anu items  | Course settings                                   | athreen Riel      | 21.00           | -               | -                                          | -                       |                                |                 | 2                      |
|            | 1                                                 | Chd Tester02      | 95.00           | 2               |                                            | 9.00                    |                                | 9.67            | 9                      |
|            |                                                   | Chd Tester03      | 63.00           | -               | -                                          | 8.00                    | -                              | 8.67            | e                      |
|            |                                                   | Chd Tester04      | 69.00           |                 |                                            | 4.00                    |                                | -               | 6                      |
|            |                                                   |                   | 05.40           |                 |                                            |                         |                                | 0.40            |                        |

3. Another screen will open. Now click on the hand icon beside the title of your course.

| moodle                 | 9                            |                           | Jump to |  |
|------------------------|------------------------------|---------------------------|---------|--|
| BMoodle► Sue► Grades►  | Edit Categories and items    |                           |         |  |
| Choose an action       |                              |                           |         |  |
| Edit categories and it | ems                          |                           |         |  |
|                        | Moodle Instructor Test (Sue) | Click on the hand         |         |  |
|                        | Add category Add grade item  | Synchronise legacy grades |         |  |

4. Change Aggregation to 'Mean of grades'.

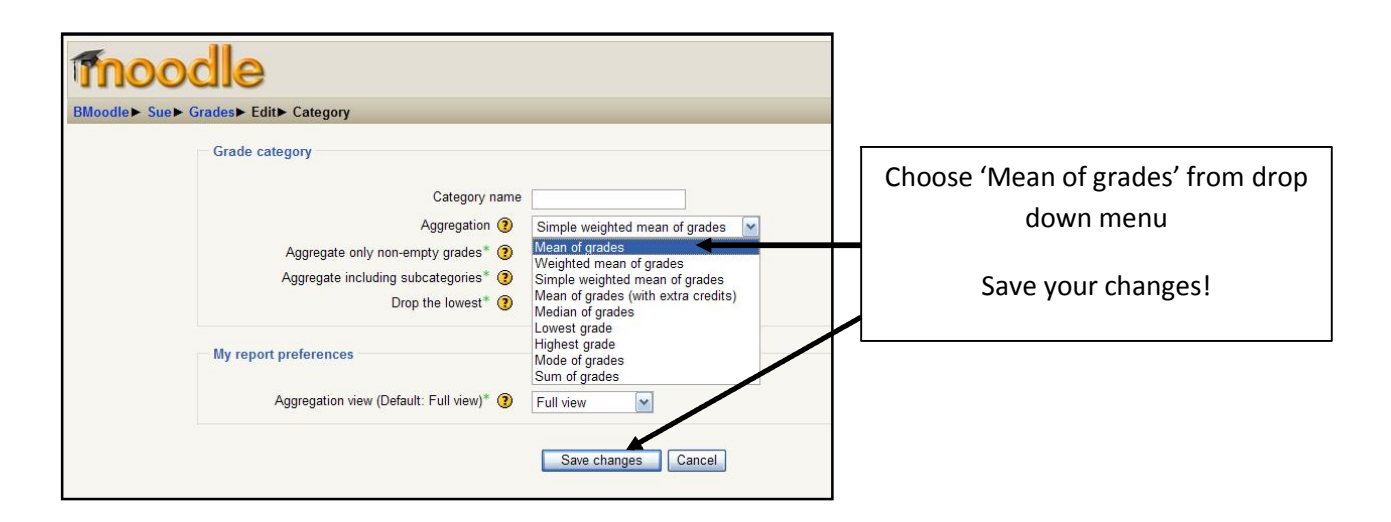

Everything in your gradebook now has equal weight in your course total.

## 3. Course Grade Weighted by Category

In many courses, the instructor may want to assign different weights (such as assignments and tests) to defined percentages in determining a course grade.

Note:

- Once your gradebook is setup, you can put activities into categories when you create or edit the activity (like an assignment or quiz).
- You can also change item categories from the Categories and items view of the gradebook.
- You can keep an item from being factored into the course grade by not placing it in a weighted category.
- 1. From the gradebook, select 'Categories and items' under the drop down menu 'Choose an action' located in the top left hand side of the gradebook.

|            | moodle                                                               |                   |                        |                              |                                   |                    |                                  | Jump to          |           |
|------------|----------------------------------------------------------------------|-------------------|------------------------|------------------------------|-----------------------------------|--------------------|----------------------------------|------------------|-----------|
|            | BMoodle► Sue► Grades► Re                                             | port> Grader re   | port► Grader re        | port                         |                                   |                    |                                  |                  |           |
|            | Course settings                                                      | ~                 |                        |                              |                                   |                    |                                  |                  |           |
|            | Choose an action<br>View                                             |                   |                        |                              | Grader report My rep              | ort preferences    | )                                |                  |           |
|            | Outcomes report<br>Outcomes report<br>Overview report<br>User report |                   |                        | x H                          | tide averages 💧 Show gr           | oups 📶 Sho         | w ranges                         |                  |           |
|            | CSV file                                                             |                   |                        |                              | Moodle I                          | nstructor Test (Si | ie)-                             |                  |           |
|            | XML file                                                             | sme / Surname T   | 🔊 test <b>I</b> 🔊 Boni | ıs Marks <b>↓</b> ∰ Exercici | o de pronunciacion <b>I</b> 🙀 For | am (Graded) 👫 💆    | Discuss the scroll feature 🕯 🖌 Q | uiz - Week 1 👫 X | Course to |
|            | Export to                                                            | amuel Abubakker   | 88.00                  | -                            | -                                 | 9.00               |                                  | 0.00             | 8         |
|            | Excel spreadsheet                                                    | oxanne Ahmed      | 98.00                  | -                            | -                                 | -                  | -                                | 4.44             | 9         |
| •••••      | Plain text file                                                      | handra Beaveridge | 72.00                  | -                            |                                   | 10.00              |                                  | 9.67             | 7         |
| Lategories | XML file                                                             | cott Gerrity      | 20.00                  | -                            | -                                 | -                  | -                                | -                | 2         |
|            | Edit                                                                 | rica Price-Edney  | 57.00                  |                              |                                   | -                  |                                  | -                | 5         |
| and items  | Scales                                                               | endrik Reitsma    | 68.00                  |                              |                                   |                    |                                  |                  | 6         |
|            | Letters                                                              | athrees Riel      | 00.00                  | -                            |                                   |                    |                                  | -                | -         |
|            | Course settings                                                      | athreen we        | 21.00                  |                              |                                   | -                  | -                                |                  | 4         |
|            | 62                                                                   | Chd Tester02      | 95.00                  | -                            | -                                 | 9.00               | -                                | 9.67             | 9         |
|            | 20 A                                                                 | Chd Tester03      | 63.00                  | -                            | -                                 | 8.00               | -                                | 8.67             | 6         |
|            |                                                                      | Chd Tester04      | 69.00                  | -                            | -                                 | 4.00               |                                  | -                | e         |
|            | -                                                                    | Overall average   | 65.10                  |                              |                                   | 8.00               |                                  | 6.49             | F         |

2. Click the hand icon for your entire gradebook (the top item).

| moodle                 | 9                                                                                                    | Jump to                   |  |
|------------------------|----------------------------------------------------------------------------------------------------|---------------------------|--|
| BMoodle► Sue► Grades►  | Edit► Categories and items                                                                                                    |                           |  |
| Choose an action       | ×                                                                                                    |                           |  |
| Edit categories and it | ems                                                                                                    |                           |  |
|                        | Moodle Instructor Test (Sue)<br>★ test<br>★ 1 ★ 金<br>Bonus Marks<br>本 Exercice de pronunciacion – por favor lea el pasaje<br>年 Exercicio de pronunciacion – por favor lea el pasaje<br>Forum (Graded)<br>Forum (Graded)<br>Exercise to a terret<br>Course to a terret<br>Terret<br>Course to a terret<br>Course to a terret<br>Course to terret<br>Course to a terret | Click on the hand         |  |
|                        | Add category Add grade item                                                                                                    | Synchronise legacy grades |  |

3. Now change Aggregation to 'Weighted mean of grades'

| Aggregation ② Simple weighted mean of grades<br>Aggregate only non-empty grades ③ Mean of grades<br>Aggregate including subcategories ③ Drop the lowest ③ Drop the lowest ③ Mean of grades<br>Lowest grade<br>Highest grade<br>My report preferences<br>Aggregation view (Default: Full view) ③ Full view<br>Aggregation view (Default: Full view) ③ Full view                                                                                                    | Category name                            |                                                                  | Choose ' Weighted mean of grades' |
|----------------------------------------------------------------------------------------------------|------------------------------------------|------------------------------------------------------------------|-----------------------------------|
| Aggregate only non-empty grades * 3<br>Aggregate including subcategories * 3<br>Drop the lowest * 3<br>My report preferences<br>Aggregation view (Default: Full view) * 3<br>Evel to the lowest * 3<br>Mean of grades<br>Simple weighted mean of grades<br>Mean of grades<br>Simple weighted mean of grades<br>Mean of grades<br>Lowest grade<br>Mode of grades<br>Sum of grades<br>Sum of grades | Aggregation (?)                          | Simple weighted mean of grades                                   | from dron down monu               |
| Aggregate including subcategories       Image: Simple weighted mean of grades         Drop the lowest       Simple weighted mean of grades         Mean of grades       Mean of grades         Lowest grade       Lowest grade         Highest grade       Mode of grades         Mode of grades       Sum of grades         Sum of grades       Sum of grades         Sum of grades       Sum of grades         Sum of grades       Sum of grades         Highest grade       Sum of grades         Sum of grades       Sum of grades         Sum of grades       Sum of grades         Sum of grades       Sum of grades         Sum of grades       Sum of grades                                                                                                    | Aggregate only non-empty grades* 🧿       | Mean of grades                                                   | from drop down menu               |
| Drop the lowest* (?)       Mean of grades (with extra credits)<br>Median of grades<br>Lowest grade       Save your changes!         My report preferences       Mode of grades<br>Sum of grades       Save your changes!         Aggregation view (Default: Full view)* (?)       Full view       Year                                                                                                    | Aggregate including subcategories* 🧿     | Simple weighted mean of grades                                   | Course your shore so l            |
| My report preferences Aggregation view (Default: Full view)*                                                                                                    | Drop the lowest* 🧿                       | Mean of grades (with extra credits)                              | Save your changes!                |
| Aggregation view (Default: Full view)* 🕐 Full view                                                                                                    | My report preferences                    | Lowest grade<br>Highest grade<br>Mode of grades<br>Sum of grades |                                   |
|                                                                                                    | Aggregation view (Default: Full view)* 🕐 | Full view                                                        |                                   |

4. Click the 'Add a category' button.

| BMoodle > Sue> Grades> Edit> Categories and items         Choose an action         Image: Choose and items         Edit categories and items         Image: Choose and items         Image: Choose and | moodle                  |                                                                                                    | Jump to     |
|----------------------------------------------------------------------------------------------------|-------------------------|----------------------------------------------------------------------------------------------------|-------------|
| Choose an action Edit categories and items Edit categories and items Edit categories and items Model Instructor Tet (Sue) 최 * 습 *********************************                                                                                                    | BMoodle► Sue► Grades► E | dit► Categories and items                                                                                                    |             |
| Edit categories and items                                                                                                    | Choose an action        |                                                                                                    |             |
| Moodle Instructor Tist (Sue) 成金 â<br>② test 或小 ∞ à<br>③ Bonus Marks ↓ 4 ∞ â<br>秋 Exercicio de propunciacion – por favor lea el pasaje 成小 ∞ â<br>④ Course the scronifeature 成小 ∞ â<br>④ Quiz - Week 1 成小 ∞ â<br>又 Course total 成 ■ ∞ â                                                                                                    | Edit categories and ite | ms                                                                                                    |             |
|                                                                                                    |                         | Moodle Instructor Test (Sue) 美 ● 台<br>② test 美 小 ● 白<br>分 Bonus Marks W 小 ● 白<br>好 Exercicio de phrunciacion por favor lea el pasaje 美 小 ● 台<br>》 Forum (Graded) ¥ 小 ● 台<br>② Discuss the scrol (bature 美 小 ● 台<br>② Quiz - Week 1 美 小 ● 台<br>求 Course total 美 圖 ● 台 |             |
| Add category Add grade item Synchronise legacy grades                                                                                                    |                         | Add category Add grade item Synchronise leg                                                                                                    | gacy grades |

5. In this example, I am adding a category 'Daily work 40%' with aggregation staying at the default 'Simple weighted mean of grades, with a weight of 40 for the item weight.

| Category name*                           | Delle Marte 400/               |
|------------------------------------------|--------------------------------|
| Category name                            | Daily Work 40%                 |
| Aggregation (?)                          | Simple weighted mean of grades |
| Aggregate only non-empty grades* 🗿       |                                |
| Aggregate including subcategories* 🧿     |                                |
| Drop the lowest* ()                      | None 💌                         |
| Parent category                          |                                |
| ltem weight (                            | 4þ.0000                        |
| ly report preferences                    |                                |
| Aggregation view (Default: Full view)* 🧿 | Default                        |
|                                          |                                |

- 6. Remember to save your changes!
- 7. I am now adding another category: 'Exams and Tests 60%', with aggregation staying at the default ' Simple weighted mean of grades' with an item weight of 60%.

| Category name*                                     | Exams and Tests 60%                       |  |
|----------------------------------------------------|-------------------------------------------|--|
| Aggregation (?)                                    | Simple weighted mean of grades            |  |
| Aggregate only non-empty grades* 🧿                 |                                           |  |
| Aggregate including subcategories* 🗿               |                                           |  |
| Drop the lowest* 🗿                                 | None 💌                                    |  |
| Parent category<br>Grade category<br>Item weight 🝞 | Moodle Instructor Test (Sue) 💌<br>60.0000 |  |
| My report preferences                              |                                           |  |
| Aggregation view (Default: Full view)* (3)         | Default                                   |  |
|                                                    |                                           |  |

8. I have now created two categories in the gradebook. For the existing items in the gradebook, click the "move" icon I beside the item, and place each one in appropriate category.

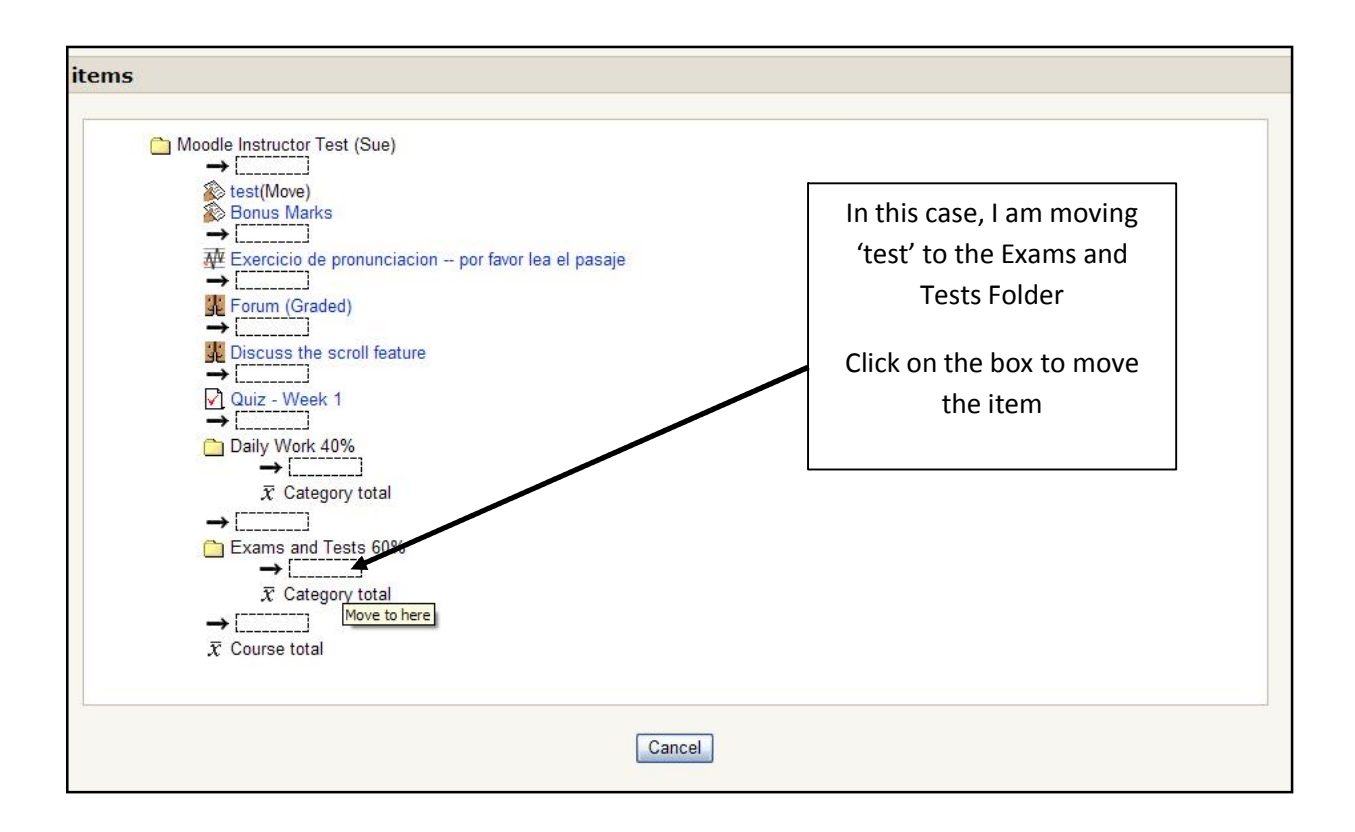

9. You will now notice that 'test has been moved to the correct category.

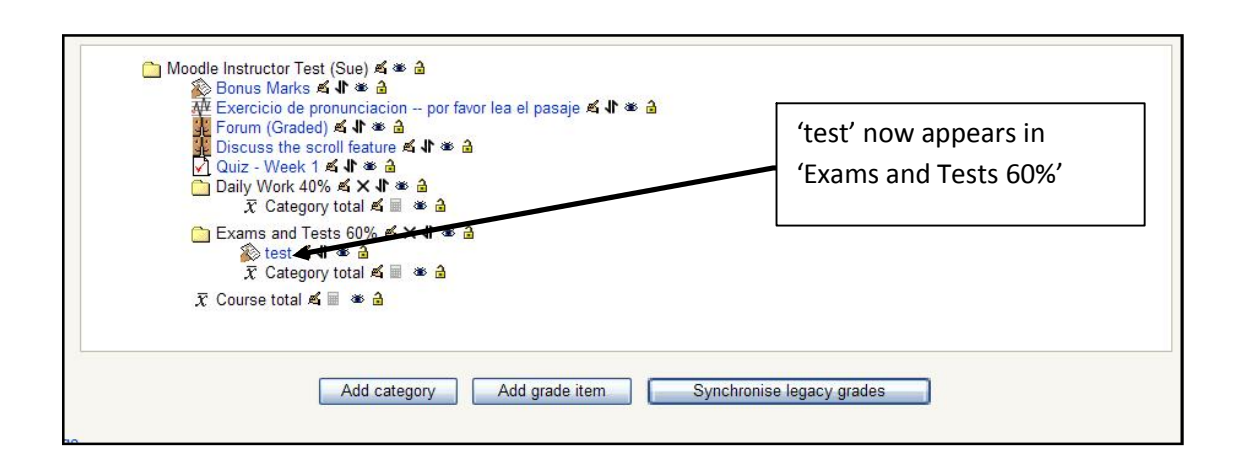

- 10. You must do this for all your items so they will be calculated properly in the gradebook.
- 11. You can add as many categories as suits your course. When you are adding a NEW assignment to the course, if categories are already created in the gradebook, you can place the item into the category when you create or edit them.

| Grade category | Uncategorised                   |
|----------------|---------------------------------|
|                | Uncategorised<br>Daily Work 40% |
|                | Exams 60%                       |

12. When you return to your gradebook, you will find it has now created categories, your items are in the correct area's and the course is now weighted by the categories and values you have created.

| 2                  | Daily Work<br>showing in | 40%, and indivion that weighted c | dual items<br>ategory       | Exa                                                 | ams and Te<br>ms showin | ests 6%, ar<br>g in that v | nd inc<br>veight | lividual<br>ed catego | ry             |
|--------------------|--------------------------|-----------------------------------|-----------------------------|-----------------------------------------------------|-------------------------|----------------------------|------------------|-----------------------|----------------|
|                    |                          |                                   | $\overline{x}$ Hide average | eport My report preference<br>es M Show groups dl S | how ranges              |                            |                  |                       |                |
|                    |                          | *                                 | Daily Work 40%              | Moodle Instructor Test                              | (Sue)                   | Exams                      | and Tests 6      | 0%-                   |                |
| rst name / Surname | e 🕇 🔊 Bonus Marks 🖡      | Discuss the scroll feature ↓      | 提 Forum (Graded) ↓          | Exercicio de pronunciacion                          | x Category total ↓      | Quiz - Week 1              | test V           |                       | ₹ Course total |
| Roxanne Ahmer      | 5.00                     | 50.00                             | 9.00                        | FE 00                                               | 70.00                   | 0.00                       | 00.00            | 00.00                 | 14.13          |
| Chandra Beaver     | idae 1.00                | 67.00                             | 10.00                       | 55.00                                               | 64.55                   | 4.44                       | 72.00            | 74 25                 | 70.37          |
| Scott Gerrity      | Evoluded -               | 90.00                             | 7.00                        | 77.00                                               | 82.86                   | 3.00                       | 20.00            | 20.91                 | 10.51          |
| Erica Price-Edne   | Excluded 4               | 34.00                             | 10 00                       | 90.00                                               | 63.64                   | 6.00                       | 57.00            | 57.27                 | 59.82          |
| Hendrik Reitsma    | 8.00                     | 56.00                             | 5.00                        | 46.00                                               | 52.27                   | 9.00                       | 68.00            | 70.00                 | 62.91          |
| Kathreen Riel      | 1.00                     | 87.00                             | 7.00                        | 67.00                                               | 73.64                   | 2.00                       | 21.00            | 20.91                 | 42.00          |
| Chd Tester02       | 8.00                     | 67.00                             | 9.00                        | 73.00                                               | 71.36                   | 9.67                       | 95.00            | 95.15                 | 85.64          |
| Chd Tester03       | 9.00                     | 59.00                             | 8.00                        | 78.00                                               | 70.00                   | 8.67                       | 63.00            | 65.15                 | 67.09          |
| Chd Tester04       | 3.00                     | 45.00                             | 4.00                        | 67.00                                               | 54.09                   | 2.00                       | 69.00            | 64.55                 | 60.36          |
| Overall average    | 5.00                     | 64.80                             | 7 70                        | 69.40                                               | 66.92                   | 5.45                       | 65.10            | 64 13                 | 65.25          |

An assignment that was excluded, so it will not factor into a student's final grade Final grade for each student